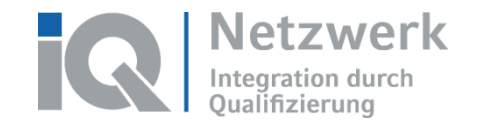

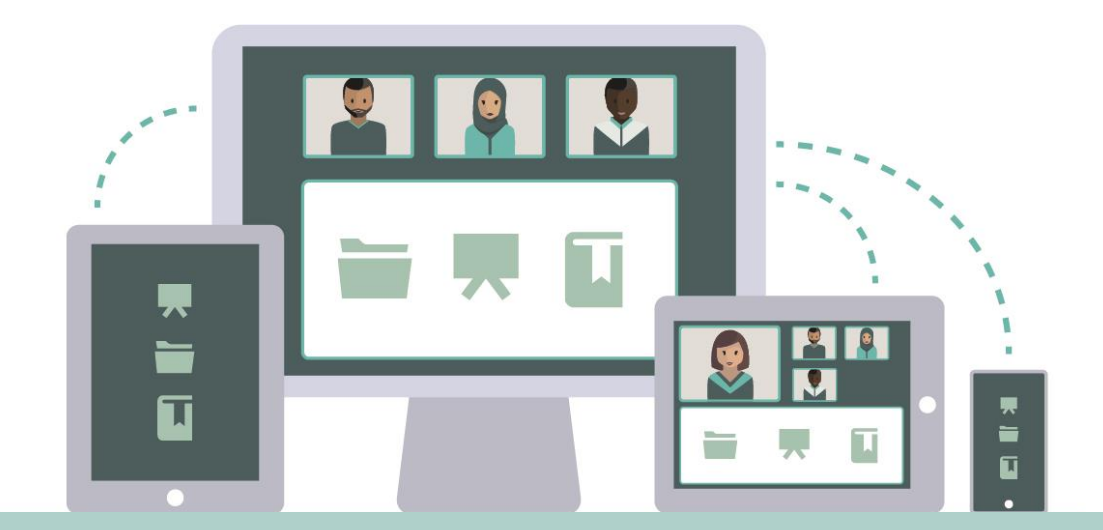

### **Ein Glossar in ILIAS anlegen**

Das Förderprogramm "Integration durch Qualifizierung (IQ)" wird durch das Bundesministerium für Arbeit und Soziales und den Europäischen Sozialfonds gefördert.

In Kooperation mit:

Bundesministerium für Arbeit und Soziales

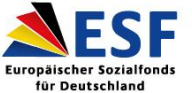

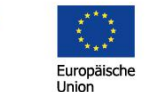

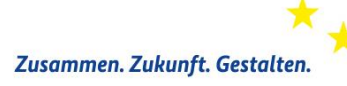

Bundesministerium für Bildung und Forschung

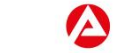

Bundesagentur für Arbeit

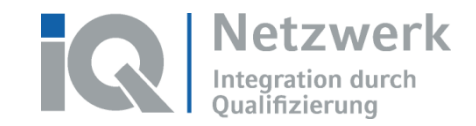

#### Glossar

- ILIAS ermöglicht es, Begriffe aus einem Glossar zugleich in ILIAS Lernmodule und an andere Positionen, die mit dem ILIAS-Editor bearbeitet werden, zu verlinken. Glossare dienen in ILIAS zudem als Grundlage für das Objekt Lernkartentraining.
- Um ein Glossar in ILIAS anzulegen, muss der Reiter *Inhalt* ausgewählt sein.
- Rechts auf die grüne Schaltfläche Neues Objekt hinzufügen klicken.
- Unter dem Stichpunkt Inhalt, die Schaltfläche Glossar anwählen.
- ILIAS zeigt nun drei Optionen an:
  - 1. Glossar neu anlegen
  - 2. Glossar vom eigenen PC importieren oder
  - 3. Glossar von einem anderen Ort in ILIAS an den aktuellen Ort kopieren.

| alt Info Einstellungen Lernfortsc       | hritt Export Rechte |                                       |
|-----------------------------------------|---------------------|---------------------------------------|
| en Verwalten Sortierung Seite gestalten |                     | <b></b>                               |
|                                         |                     | Neues Objekt hinzufügen 🗸             |
| Organisation                            | Inhalt              | Assessment                            |
| <ul> <li>Ordner</li> </ul>              | Datei               | 🛃 Übung                               |
| Sitzung                                 | 🚥 Weblink           | 💾 Test                                |
| 📑 Gruppe                                | Inhaltsseite        | 😬 Fragenpool für Tests                |
| Objekteblock                            | 🖻 Wiki              | 🥓 Individuelle Bewertung              |
| J Buchungspool                          | 💉 Blog              | Feedback und Evaluation               |
| Kommunikation                           | Lernmodul ILIAS     | 🔀 Abstimmung                          |
| ?! Forum                                | Lernmodul HTML      | 📕 Umfrage                             |
| 🤄 Chatraum                              | Lernmodul SCORM     | 🕕 Fragenpool für Umfragen             |
|                                         |                     | Vorlagen                              |
|                                         | Glossar             | 🚔 Portfoliovorlage                    |
|                                         |                     | Weitere                               |
|                                         | Daterisarininung    | 👬 🍈 Adobe Meeting                     |
|                                         | Literaturliste      | 🛅 Lernkarten-Training                 |
|                                         | (••) Mediacast      | Interaktives Video                    |
|                                         | 剩 Medienpool        | A LiveVoting                          |
|                                         |                     | · · · · · · · · · · · · · · · · · · · |

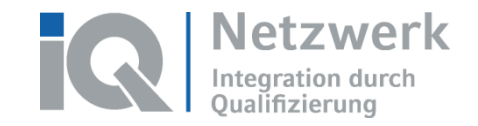

# 01

#### **Neues Glossar anlegen**

iq-lernen.de netzwerk-iq.de

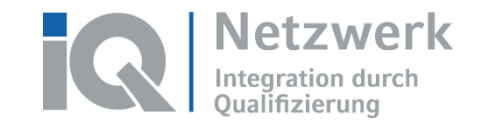

#### Neues Glossar anlegen

- Wenn ein neues Glossar angelegt werden soll, Option 1: Neues Glossar anlegen auswählen und Titel, eventuell Beschreibung und Modus eingeben. Es stehen drei verschiedene Modi zur Wahl:
  - Normales Glossar: eigene Begriffe anlegen.
  - Sammelglossar (nur aktuelle Ebene): wie ein normales Glossar, allerdings werden auch Begriffe aus anderen Glossaren auf der selben Ebene des Magazins hinzugefügt.
  - Sammelglossar (ganzer Teilbaum): wie ein normales Glossar, allerdings werden auch Begriffe, die sich in Glossaren der nachfolgenden Ebenen des Magazins befinden, hinzugefügt.
- Auf Glossar anlegen klicken.

| <ul> <li>Option 1: Neues Glossar anlegen</li> </ul> |                                                                                                    |
|-----------------------------------------------------|----------------------------------------------------------------------------------------------------|
| Titel *                                             |                                                                                                    |
| Beschreibung                                        |                                                                                                    |
| Modus *                                             | Normales Glossar       ✓         Ein Sammelglossar funktioniert wie ein normales Glossar. Zusätzlich umfasst es aber auch alle Begriffsdefinitionen von allen Glossaren, die sich auf der gleichen Ebene im Magazin befinden (nur diese Ebene) bzw. auch alle Begriffsdefinitionen aus Glossaren, die sich auch in nachfolgenden Ebenen befinden (ganzer Teilbaum). |
| * Erforderliche Angabe                              | Glossar anlegen Abbrechen                                                                                                    |

Das Glossar wurde angelegt. Nun können eigene Begriffe und Definitionen hinzugefügt werden.

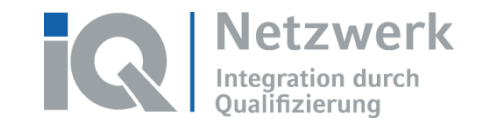

#### **Begriff mit Definition eintragen (1/2)**

 Ein neues Fenster öffnet sich: einen neuen Begriff in das vorgesehene Feld eingeben und auf Neuen Begriff hinzufügen klicken.

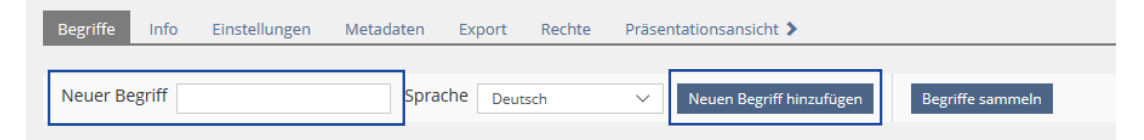

Ein neues Fenster öffnet sich: Nun kann zum eben eingegebenen Begriff eine Definition angelegt werden.
 Hierzu auf *Inhalte hinzufügen* klicken und die gewünschte Art von Inhalt, z. B. Text einfügen, auswählen.

| Glossar 🔇 Begriff Bearbeiten Vorschau Metadaten Verlauf Zwischenablage |                         |                             |
|------------------------------------------------------------------------|-------------------------|-----------------------------|
| Bearbeitungsmodus <del>v</del>                                         | 🕂 Klicken Sie           | Text einfügen               |
| Dildung                                                                |                         | Bild/Audio/Video einfügen   |
| indung                                                                 |                         | Dateiliste einfügen         |
| 🕂 Klicken Sie hier, um Inhalte hinzuzufügen.                           |                         | Datentabelle einfügen       |
|                                                                        |                         | Erweiterte Tabelle einfügen |
|                                                                        |                         | Erweiterte Liste einfügen   |
|                                                                        |                         | Spaltenlayout einfügen      |
|                                                                        |                         | Block einfügen              |
|                                                                        |                         | Akkordeon einfügen          |
|                                                                        |                         | Interaktives Bild einfügen  |
|                                                                        |                         | Programmcode einfügen       |
|                                                                        | 5 Element hinzuzufügen. | Aus Ablage einfügen         |

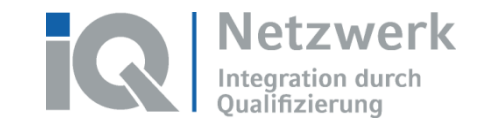

#### **Begriff mit Definition eintragen (2/2)**

 Wenn z. B. eine Definition in Form eines Textes eingefügt werden soll, die Option Text einfügen wählen und im nun angezeigten leeren Eingabefeld die entsprechende Definition eintragen und auf Speichern und zurückkehren klicken.

| Speichern und | zurückkehren Speichern un    | d neuer Absatz                  | Speichern | Abbrechen |                                                                          |   |
|---------------|------------------------------|---------------------------------|-----------|-----------|--------------------------------------------------------------------------|---|
| Absatzformat  | Zeichenformat                |                                 | Listen    | Links     | Weitere                                                                  |   |
| Standard 🗸    | str emp imp X <sup>2</sup> X | . A <del>-</del> <u>I</u> ×     | ≣ ≣       | xIn       | iin 🗘 kw tex fn                                                          |   |
|               |                              | (1 - 1 von 1)<br>Bildung : Def. | 1         | Zeilen 🗸  | 2 Bildung - Definition 1                                                 |   |
|               |                              | (1 - 1 von 1)                   |           |           | ≮ Glossar ≮ Begriff Bearbeiten Vorschau Metadaten Verlauf Zwischenablage |   |
|               |                              |                                 |           |           |                                                                          |   |
|               |                              |                                 |           |           | Bildung                                                                  |   |
|               |                              |                                 |           |           | 1                                                                        | ~ |
|               |                              |                                 |           |           |                                                                          |   |

Der Begriff und seine Definition wurden nun dem Glossar hinzugefügt.

| 2 Bildung - Definition 1                                                                                                    | Begriffe Info Einstellungen Metadaten Export Rechte Präsentationsansicht >                                                                                                    |
|----------------------------------------------------------------------------------------------------|----------------------------------------------------------------------------------------------------|
| Ciossar C Begriff Bearbeiten Vorschau Metadaten Verlauf Zwischenablage                                                                                                    | Neuer Begriff Sprache Deutsch V Neuen Berriff hinzufären Berriffe sammeln                                                                                                    |
| Berbenngmodds • Bildung                                                                                                    | BEGRIFFE<br>(1 - 1 von 1) Filter anzeigen Spalten + Z/                                                                                                    |
| Bildung ist die umfassende Entwicklung menschlicher Fahigkeiten und Fertigkeiten wahrend des ganzen Lebens. Sie erweckt im Menschen dadurch<br>das Bedürfnis, einen höheren Grad der Vervollkommnung erreichen zu wollen.<br>+ | Kopieren v     Ausführen       Begriff <ul> <li>Sprache</li> <li>Verwendung</li> <li>Definitionen</li> </ul>                                                                                                    |
|                                                                                                    | Bildung         Deutsch         0         Bildung ist die umfassende Entwicklung menschlicher Fähigkeiten und Fertigkeiten während des ganzen Lebens. Sie erweckt im Menschen dadurch das Bedürfnis, einen höheren Grad der Vervollkommnung erreic         Aktone |
|                                                                                                    | k Kopieren ✓ Ausführen                                                                                                    |
| Löschen Köperen Ausschneiden De/Mosieren Formatieren Alle auswählen                                                                                                    | (1 - 1 von 1)                                                                                                    |

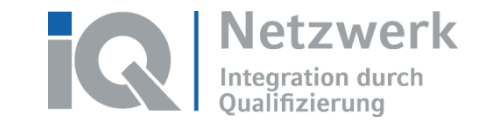

#### Wechsel zwischen Bearbeitungs- und Präsentationsansicht

 Über den Reiter Präsentationsansicht kann das Glossar so angesehen werden, wie es aus der Sicht von anderen Nutzern erscheint. Danach wieder auf Bearbeitungsansicht klicken, um weitere Einstellungen vorzunehmen oder beim Reiter Begriffe neue Begriffe hinzuzufügen.

| Begriffe | Info | Einstellungen | Metadaten | Export | Rechte | Präsentatio | onsansicht | >            |                     |   |
|----------|------|---------------|-----------|--------|--------|-------------|------------|--------------|---------------------|---|
|          |      |               |           |        |        | Begriffe    | Info       | Druckansicht | Bearbeitungsansicht | > |

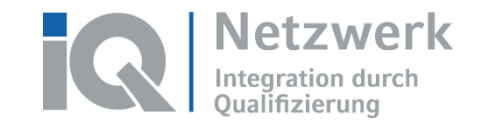

#### Einstellungen festlegen

- Über den Reiter *Einstellungen* können außerdem verschieden Einstellungen für das Glossar vorgenommen werden.
- Besonders wichtig ist, dass unter Verfügbarkeit ein Häkchen bei Online gesetzt wird. Denn nur, wenn das Glossar online verfügbar ist, können andere Nutzer das Glossar sehen und bearbeiten.

| VERFÜGBARKEIT |        |       |                                                                                        |
|---------------|--------|-------|----------------------------------------------------------------------------------------|
|               | Online |       | an de Classe colline rescholltet ist Vienne Derutter des Classes sohne und bezutten    |
|               |        | NUT W | enn das Giossar onnine geschalter ist, konnen bendizer das Giossar senen und bendizen. |

 Darüber hinaus können dort auch die Darstellung des Glossars (z.B. als Tabelle oder Liste) eingestellt, die Zusammenstellung des Inhalts (normales Glossar oder Sammelglossar) nachträglich geändert oder die Möglichkeit für Teilnehmende zum Download des Glossars aktiviert werden.

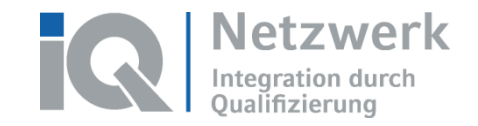

### 02

#### **Glossar importieren**

iq-lernen.de netzwerk-iq.de

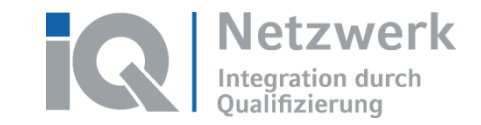

#### **Glossar importieren**

- Glossar importieren (Option 2): ein vorhandenes Glossar (als ZIP-Datei) vom eigenen PC zu ILIAS hinzufügen. Dies ist nützlich, wenn ein Glossar bereits exportiert wurde und nun an einer anderen Stelle in ILIAS wieder eingefügt werden soll. So muss das Glossar nicht doppelt erstellt werden.
- Voraussetzung dafür ist, dass ein vorhandenes Glossar als .zip Datei exportiert wurde, denn die Option Glossar importieren erlaubt nur den Import einer .zip Datei. Dazu wird der Reiter Export genutzt. Auf Exportdatei erzeugen klicken, um das Forum in eine .zip Datei zu komprimieren. Anschließend das Glossar mit einem Häkchen auswählen und auf Download klicken, um die Datei herunterzuladen.

| Тур      | XML V          | Exportdatei erzeugen     |         |              |                      |          |  |
|----------|----------------|--------------------------|---------|--------------|----------------------|----------|--|
| EXP      | XPORTDATEIEN   |                          |         |              |                      |          |  |
| ₽        | Löschen        | V Ausführen              |         |              |                      |          |  |
|          | Тур            | Datei                    | Größe   | Datum 🖊      | Öffentlicher Zugriff | Aktionen |  |
|          | XML            | 1588841496_0_glo_407.zip | 10,3 KB | Heute, 10:51 |                      | Download |  |
|          | Alle auswähler | 1                        |         |              |                      |          |  |
| Ļ        | Löschen        | ✓ Ausführen              |         |              |                      |          |  |
| (1 - 1 \ | ron 1)         |                          |         |              |                      |          |  |

 Um das exportierte Glossar nun an anderer Stelle wieder einzufügen, Option 2: Glossar Importieren auswählen und über Datei wählen das Glossar als .zip Datei anwählen. Anschließend auf Importieren

| klicken. | Option 2: Glossar importieren |                                                                      |             |           |
|----------|-------------------------------|----------------------------------------------------------------------|-------------|-----------|
|          | Datei importieren *           | Datei wählen                                                         |             |           |
|          |                               | Maximai erlaubte Upload-Größe: 640.0 MB<br>Erlaubte Dateitypen: .zip |             |           |
|          | * Erforderliche Angabe        |                                                                      | Importieren | Abbrechen |

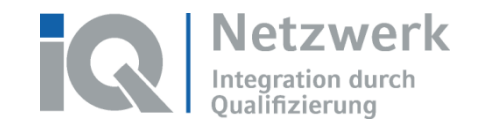

# 03

#### **Glossar kopieren**

iq-lernen.de netzwerk-iq.de

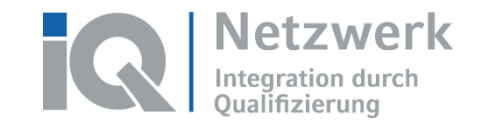

#### **Glossar kopieren**

- Als dritte Option bietet ILIAS die Möglichkeit, ein Glossar in ILIAS von einem Ort an einen anderen zu kopieren. So muss das Glossar nicht doppelt erstellt werden.
- Dazu Option 3: Glossar kopieren anwählen. Den Titel des gewünschten Glossars in das leere Feld eingeben und auf Weiter klicken.

| <ul> <li>Option 3: Glossar kopieren</li> </ul> |         |                                                                                                    |
|------------------------------------------------|---------|----------------------------------------------------------------------------------------------------|
|                                                | Titel * | Geben Sie bitte den Titel oder Teile des Titels ein, um das Objekt zu suchen, das Sie kopieren wollen. Klicken Sie auf "Weiter", um passende Suchergebnisse angezeigt zu bekommen. |
| * Erforderliche Angabe                         |         | Weiter Abbrechen                                                                                                    |

 Nun wird innerhalb von ILIAS nach dem Glossar gesucht, und die Ergebnisse in einer Liste angezeigt. Anschließend das gewünschte Ergebnis auswählen und auf *Glossar kopieren* klicken.

| GLOSSAR KOPIEREN                                       | Zeilen •                |
|--------------------------------------------------------|-------------------------|
|                                                        | Glossar kopieren Zurück |
| Titel / Beschreibung 🕇                                 |                         |
| Glossar 1                                              |                         |
| ○ Magazin > Testbereich Annika > Kurs Test 1 > Test 10 |                         |
|                                                        | Glossar kopieren Zurück |
| (1.1                                                   |                         |

Das ausgewählte Glossar wird nun in den aktuellen Kurs oder Ordner kopiert.

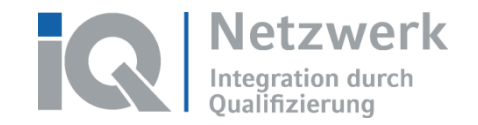

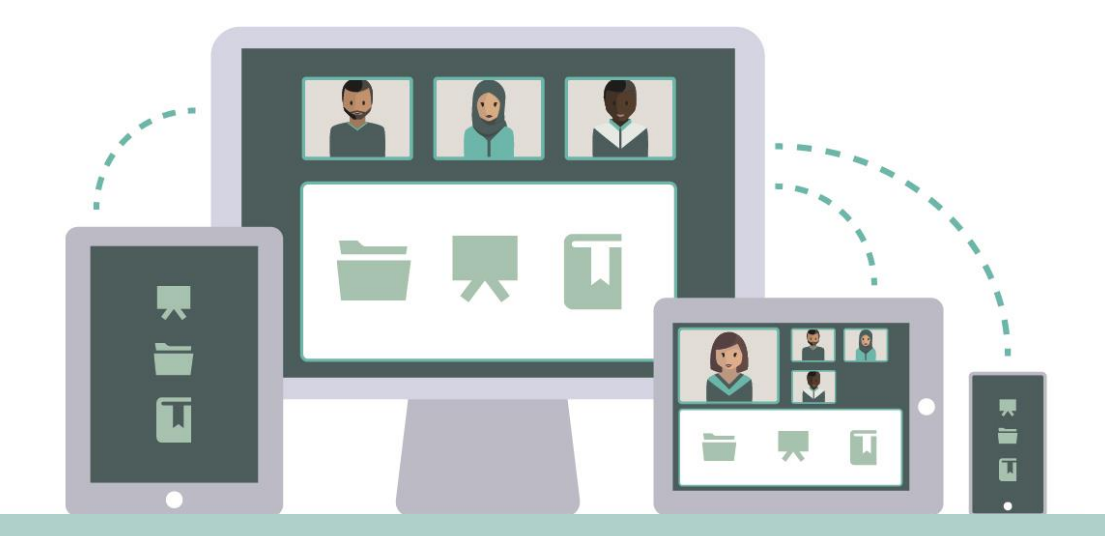

Das Förderprogramm "Integration durch Qualifizierung (IQ)" wird durch das Bundesministerium für Arbeit und Soziales und den Europäischen Sozialfonds gefördert.

Bundesministerium für Arbeit und Soziales

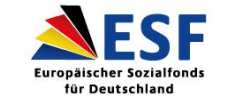

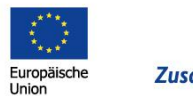

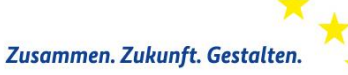

In Kooperation mit:

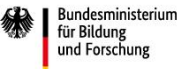

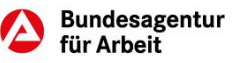